# Configurar e integrar o CMS único e combinado

## Contents

Introduction **Prerequisites** Requirements **Componentes Utilizados** Configurar Etapa1. CMS de acesso Etapa 2. Alterar o nome do host Etapa 3. Definir configurações de rede Etapa 4. Licença do CMS Etapa 5. Gerar e instalar certificados Etapa 6. Registros de DNS Passo 7. Configuração do serviço Etapa 8. Integrar LDAP Etapa 9. Configurar CUCM Verificar Comunicação Callbridge e XMPP Sincronização LDAP com CMS Acesso ao Webbridge Troubleshoot

## Introduction

Este documento descreve como configurar e integrar o Cisco Meeting Server (CMS) único e combinado.

os serviços usados para configuração são o Call Bridge, Webadmin, Web Bridge, Extensible Messaging and Presence Protocol (XMPP) e Lightweight Directory Access Protocol (LDAP)

### Prerequisites

### Requirements

A Cisco recomenda que você conheça estes tópicos:

- Cisco Unified Communications Manager (CUCM)
- Active Directory (AD)
- autoridade de certificado (CA)
- Cliente Secure File Transfer Protocol (SFTP)
- Protocolo DNS

#### **Componentes Utilizados**

As informações neste documento são baseadas nestas versões de software e hardware:

- CMS versão 2.3.7
- CUCM versão 11.5.1
- Google Chrome versão 69.0.3497
- WinSCP versão 5.7.7
- Windows Server 2012

The information in this document was created from the devices in a specific lab environment. All of the devices used in this document started with a cleared (default) configuration. If your network is live, make sure that you understand the potential impact of any command.

### Configurar

#### Etapa1. CMS de acesso

- Na primeira vez que você fizer logon no CMS, são mostradas Boas-vindas na tela de solicitação do Logon
- As credenciais padrão são:

Usuário: admin

#### Senha: admin

• Depois que você insere as credencias, o servidor solicita uma nova senha

```
Welcome to the CMS VM
acano login: admin
Please enter password:
Password has expired
Please enter new password:
Please enter new password again:
Failed logins since last successful login 0
acano>
acano>
```

- Recomenda-se a criação de um novo usuário administrador, o que é uma boa prática, caso você perca a senha de uma conta.
- Insira o comando: user add <username> admin

```
• Insira uma nova senha e confirme-a
```

```
CMS01> user add anmiron admin
Please enter new password:
Please enter new password again:
Success
CMS01>
```

#### Etapa 2. Alterar o nome do host

- Essa alteração é opcional
- Execute o comando hostname <name>

```
Reinicie o servidor.
Execute o comando reboot:
acano> hostname CMS01
A reboot is required for the change to take effect acano>
acano> reboot
Waiting for server to stop...
Waiting for server to stop...
Waiting for server to stop...
Waiting for server to stop...
Waiting for server to stop...
Waiting for server to stop...
```

Etapa 3. Definir configurações de rede

- Para exibir as configurações atuais execute o comando ipv4 a
- Adicionar configuração de ipv4

```
    Execute o comando ipv4 <interface> add <ipaddress>/<subnetmask> <gateway>
```

```
CMS01> ipv4 a add 172.16.85.8/27 172.16.85.1
```

Only interface enabled: setting gateway as default egress route CMS01>

- Configure o fuso horário
- Execute o comando timezone <timezoneName>
- · Para ver todos os fusos horários disponíveis, execute o comando timezone list
- Adicionar um Servidor Network Time Protocol (NTP)
- Execute o comando ntp server add <ipaddress>

```
CMS01> ntp server add 10.88.246.254
CMS01>
CMS01> timezone America/Mexico_City
Reboot the system to finish updating the timezone
CMS01>
CMS01>
```

- Adicionar um servidor DNS
- Execute o comando dns add forwardzone <domain> <dnsip>

```
CMS01> dns add forwardzone . 172.16.85.2
CMS01>
```

**Note**: Um domínio específico pode ser configurado para pesquisa de DNS, no entanto se qualquer domínio puder ser resolvido com o DNS, então use um ponto como o domínio

#### Etapa 4. Licença do CMS

• É necessário instalar uma licença para configurar os serviços de CMS

- Para gerar e instalar a licença, é necessário o endereço do Media Access Control (MAC), já que as licenças serão comparadas a ele.
- Execute o comando iface a
- Copie o Endereço MAC
- Entre em contato com o representante de vendas para que uma licença seja gerada.

Note: O processo para gerar a licença não é abordado neste documento.

| CMS01> iface a       |            |
|----------------------|------------|
| Mac address 00:50:56 | 5:96:CD:2A |
| Configured values:   |            |
| Auto-negotiation:    | default    |
| Speed :              | default    |
| Duplex:              | default    |
| MTU :                | 1500       |
| Observed values:     |            |
| Speed :              | 10000      |
| Duplex:              | full       |
| CMS01>               |            |
| CMS01>               |            |
|                      |            |

Assim que você tiver o arquivo de licença, renomeie-o como cms.lic

• Use o WinSCP ou outro cliente SFTP para carregar o arquivo para o servidor do CMS

| Name 📩               | Size     | Changed              |
|----------------------|----------|----------------------|
| ACANO-MIB.txt        | 4 KB     | 8/8/2018 5:59:13 AM  |
| ACANO-SYSLOG-MIB.txt | 2 KB     | 8/8/2018 6:24:02 AM  |
| audit                | 10 KB    | 10/6/2018 4:48:03 PM |
| boot.json            | 10 KB    | 10/6/2018 3:59:11 PM |
| cms.lic              | 9 KB     | 10/6/2018 4:47:54 PM |
| live.json            | 9 KB     | 10/6/2018 4:47:54 PM |
| log                  | 1,440 KB | 10/6/2018 4:48:03 PM |
| logbundle.tar.gz     | 1 KB     | 10/6/2018 4:48:03 PM |

• Depois que o arquivo for carregado execute a licença de comando

- Reinicie o servidor.
- Execute o comando reboot

```
CMS01> license

Feature: callbridge status: Activated expiry: 2019-Jan-04 (88 days remain)

Feature: turn status: Activated expiry: 2019-Jan-04 (88 days remain)

Feature: webbridge status: Activated expiry: 2019-Jan-04 (88 days remain)

Feature: recording status: Activated expiry: 2019-Jan-04 (88 days remain)

Feature: personal status: Activated expiry: 2019-Jan-04 (88 days remain)

Feature: shared status: Activated expiry: 2019-Jan-04 (88 days remain)

Feature: shared status: Activated expiry: 2019-Jan-04 (88 days remain)

CMS01>

CMS01> reboot

Waiting for server to stop...
```

#### Etapa 5. Gerar e instalar certificados

 Gere uma solicitação de assinatura de certificado (CSR) para callbridge, webadmin, webbridge e xmpp

• Execute o comando **pki csr <service> CN:<servicefqdn>** para esse fim.

```
CMS01> pki csr callbridge CN:callbridge.anmiron.local
. . . . . . . . . . . . . . .
Created key file callbridge.key and CSR callbridge.csr
CSR file callbridge.csr ready for download via SFTP
CMS01>
CMS01> pki csr webadmin CN:cms01.anmiron.local
..........
Created key file webadmin.key and CSR webadmin.csr
CSR file webadmin.csr ready for download via SFTP
CMS01> pki csr webbridge CN:webbridge.anmiron.local
. . . . . . .
Created key file webbridge.key and CSR webbridge.csr
CSR file webbridge.csr ready for download via SFTP
CMS01>
CMS01> pki csr xmpp CN:xmpp.anmiron.local
....
Created key file xmpp.key and CSR xmpp.csr
CSR file xmpp.csr ready for download via SFTP
```

**Note**: Neste exemplo, é criado um único certificado para cada servidor, porém é possível criar um certificado para todos os serviços. Para obter mais informações sobre a criação de certificados, revise o <u>Guia de criação do certificado</u>

- Dois arquivos gerados após a execução do comando: arquivo .csr e arquivo .key. com o nome do serviço atribuído em etapas anteriores.
- Baixe os arquivos CSR do servidor CMS. Use WinSCP ou outro cliente SFTP para essa finalidade.

| Name 📩               | Size     | Changed              |
|----------------------|----------|----------------------|
| ACANO-MIB.txt        | 4 KB     | 8/8/2018 5:59:13 AM  |
| ACANO-SYSLOG-MIB.txt | 2 KB     | 8/8/2018 6:24:02 AM  |
| audit                | 16 KB    | 10/6/2018 5:04:18 PM |
| boot.json            | 10 KB    | 10/6/2018 3:59:11 PM |
| callbridge.csr       | 26 KB    | 10/6/2018 4:51:02 PM |
| callbridge.key       | 26 KB    | 10/6/2018 4:51:02 PM |
| cms.lic              | 26 KB    | 10/6/2018 5:04:14 PM |
| 📄 live.json          | 26 KB    | 10/6/2018 5:04:14 PM |
| log                  | 1,448 KB | 10/6/2018 5:04:16 PM |
| logbundle.tar.gz     | 1 KB     | 10/6/2018 5:04:19 PM |
| webadmin.csr         | 26 KB    | 10/6/2018 4:51:54 PM |
| webadmin.key         | 26 KB    | 10/6/2018 4:51:54 PM |
| webbridge.csr        | 26 KB    | 10/6/2018 4:54:38 PM |
| webbridge.key        | 26 KB    | 10/6/2018 4:54:38 PM |
| xmpp.csr             | 26 KB    | 10/6/2018 4:59:35 PM |
| xmpp.key             | 26 KB    | 10/6/2018 4:59:35 PM |

- Conecte-se ao CSR com uma Certificate Authority
- Certifique-se de usar um modelo que contenha cliente Web e autenticação do servidor da Web
- Carregue o certificado assinado para o servidor do CMS
- Certifique-se de carregar CA raiz e qualquer certificado intermediário que assinou os certificados

| Name 📩               | Size     | Changed              | Righ |
|----------------------|----------|----------------------|------|
| ACANO-MIB.txt        | 4 KB     | 8/8/2018 5:59:13 AM  | rr-  |
| ACANO-SYSLOG-MIB.txt | 2 KB     | 8/8/2018 6:24:02 AM  | rr-  |
| audit                | 20 KB    | 10/6/2018 5:14:04 PM | rr-  |
| boot.ison            | 10 KB    | 10/6/2018 3:59:11 PM | rr-  |
| Callbridge.cer       | 37 KB    | 10/6/2018 5:12:20 PM | rr-  |
| callbridge.csr       | 37 KB    | 10/6/2018 4:51:02 PM | rr-  |
| callbridge.key       | 37 KB    | 10/6/2018 4:51:02 PM | rr-  |
| cms.lic              | 37 KB    | 10/6/2018 5:14:04 PM | rr-  |
| live.json            | 37 KB    | 10/6/2018 5:14:04 PM | rr-  |
| log                  | 1,451 KB | 10/6/2018 5:14:04 PM | rr-  |
| logbundle.tar.gz     | 1 KB     | 10/6/2018 5:14:04 PM | rr-  |
| RootCA.cer           | 37 KB    | 10/6/2018 5:14:04 PM | rr-  |
| webadmin.cer         | 37 KB    | 10/6/2018 5:12:23 PM | rr-  |
| webadmin.csr         | 37 KB    | 10/6/2018 4:51:54 PM | rr-  |
| webadmin.kev         | 37 KB    | 10/6/2018 4:51:54 PM | rr-  |
| webbridge.cer        | 37 KB    | 10/6/2018 5:12:26 PM | rr-  |
| webbridge.csr        | 37 KB    | 10/6/2018 4:54:38 PM | rr-  |
| webbridge.key        | 37 KB    | 10/6/2018 4:54:38 PM | rr-  |
| mpp.cer              | 37 KB    | 10/6/2018 5:12:27 PM | rr-  |
| xmpp.csr             | 37 KB    | 10/6/2018 4:59:35 PM | rr-  |
| xmpp.key             | 37 KB    | 10/6/2018 4:59:35 PM | rr-  |

• Para verificar se todos os certificados estão listados no CMS, execute o comando pki list

```
CMS01> pki list
User supplied certificates and keys:
callbridge.key
callbridge.csr
webadmin.key
webadmin.csr
webbridge.key
webbridge.csr
xmpp.key
xmpp.csr
callbridge.cer
webadmin.cer
webbridge.cer
xmpp.cer
RootCA.cer
CMS01>
```

#### Etapa 6. Registros de DNS

- Crie os registros de endereço DNS (A) para callbridge, xmpp, webadmin e webbridge
- Certifique-se de que todos os registros apontem para o endereço IP do CMS

| allbridge   | Host (A) | 172.16.85.8 | static |
|-------------|----------|-------------|--------|
| cms01       | Host (A) | 172.16.85.8 | static |
| webbridge 📃 | Host (A) | 172.16.85.8 | static |
| 🗐 xmpp      | Host (A) | 172.16.85.8 | static |

Crie um registro de serviço (SRV) para xmpp-client

• O formato de registro de serviço é **Serviço** \_xmpp-client

Protocolo TCP Porta 5222

Destino Digite o FQDN XMPP, por exemplo xmpp.anmiron.local

|              |                        | r.w                                |        |
|--------------|------------------------|------------------------------------|--------|
| _xmpp-client | Service Location (SRV) | [10][10][5222] xmpp.anmiron.local. | static |
|              |                        |                                    |        |

#### Passo 7. Configuração do serviço

Configure o callbridge:

- Digite o comando callbridge listen <interface>
- Digite o comando callbridge certs <callbridge-key-file> <crt-file> [<cert-bundle>]
- O key-file é a chave criada quando o CSR é criado
- O cert-pacote é o pacote do CA raiz e qualquer outro certificado intermediário

| CMS01> | callbridge | lister | 1 a            |                |            |
|--------|------------|--------|----------------|----------------|------------|
| CMS01> |            |        |                |                |            |
| CMS01> | callbridge | certs  | callbridge.key | callbridge.cer | RootCA.cer |
| CMS01> |            |        |                |                |            |

**Note**: A interface de escuta do Call Bridge não deve ser definida em uma interface que está configurada para usar o Network Address Translation (NAT) para outro Endereço IP

Configure o webadmin:

- Execute o comando webadmin listen <interface> <port>
- Execute o comando webadmin certs <key-file> <crt-file> [<cert-bundle>]

```
CMS01> webadmin listen a 445
CMS01>
CMS01> webadmin certs webadmin.key webadmin.cer RootCA.cer
CMS01>
```

**Note**: Se o webadmin e webbridge estiverem configurados no mesmo servidor, eles devem ser configurados em interfaces distintas ou para ouvirem em portas diferentes. O webbridge precisa ouvir na porta 443. O webadmin é normalmente configurado na porta 445.

Configure XMPP:

- Execute o comando xmpp listen <interface whitelist>
- Execute o comando xmpp domain <domain name>

• Execute o comando xmppcerts <key-file> <crt-file> [<crt-bundle>]

```
CMS01> xmpp listen a
CMS01>
CMS01> xmpp domain anmiron.local
CMS01>
CMS01> xmpp certs xmpp.key xmpp.cer RootCA.cer
CMS01>
```

**Note**: O nome do domínio deve corresponder ao domínio onde os registros DNS foram criados.

Configure o webbridge:

- Execute o comando webbridge Listen <interface[:port] whitelist>
- Execute o comando webbridge certs <key-file> <crt-file> [<crt-bundle>]

• Execute o comando webbridge trust <crt-bundle>

```
CMS01> webbridge listen a
CMS01>
CMS01> webbridge certs webbridge.key webbridge.cer RootCA.cer
CMS01>
CMS01> webbridge trust callbridge.cer
CMS01>
```

Note: A relação de confiança crt-pacote é o certificado de callbridge e deve ser adicionado ao webbridge na ordem para a callbridge confiar no webbridge, isso ativará o recurso Ingressar como Convidado.

- Execute o comando callbridge restart
- Execute o comando wbeadmin enable
- Execute o comando xmpp enable
- Execute o comando webbridge enable

CMS01> callbridge restart SUCCESS: listen interface configured SUCCESS: Key and certificate pair match SUCCESS: certificate verified against CA bundle CMS01> CMS01> webadmin enable SUCCESS: TLS interface and port configured SUCCESS: Key and certificate pair match SUCCESS: certificate verified against CA bundle CMS01> CMS01> xmpp enable SUCCESS: Callbridge activated SUCCESS: Domain configured SUCCESS: Key and certificate pair match SUCCESS: certificate verified against CA bundle SUCCESS: XMPP server enabled CMS01> CMS01> webbridge enable SUCCESS: Key and certificate pair match SUCCESS: certificate verified against CA bundle SUCCESS: Webbridge enabled CMS01>

Note: O servidor deve retornar SUCCESS para todos os serviços, se ele retornar FAILURE, revise as etapas anteriores e valide se toda a configuração está correta

Para permitir que a Call Bridge acesse o serviço XMPP com segurança, é necessário fornecer um nome do componente para a Call Bridge usar para autenticação com o serviço XMPP.

• Execute o comando xmpp callbridge ads <component name>

| CMS01> xmpp | 0 | allbridge | add   | callbridge |
|-------------|---|-----------|-------|------------|
| Success     |   | : 1       | true  |            |
| Callbridge  | : | callbridg | e     |            |
| Domain      | : | anmiron.l | ocal  |            |
| Secret      | : | 6DwNANabp | umutl | [4pAb1     |
| CMS01>      |   |           |       |            |

- Copie o Valor secreto
- Acesso à interface da Web do CMS
- Navegue até Configuração > Geral

Inserir informações

| Nome da Call Bridge<br>exclusivo | Digite o nome da callbridge criada, por exemplo callbridge |
|----------------------------------|------------------------------------------------------------|
| domínio                          | Insira o nome do domínio, por exemplo <b>anmiron.local</b> |
| Endereço do servidor             | Defina o Endereço IP do CMS, por exemplo localhost:5223    |
| Shared secret                    | Digite o segredo criado na etapa anterior, por             |

#### exemplo 6DwNANabpumut14pAb1

# SelectionarEnviar. General configuration

| XMPP server settings    |                |          |
|-------------------------|----------------|----------|
| Unique Call Bridge name | callbridge     |          |
| Domain                  | anmiron.local  |          |
| Server address          | localhost:5223 |          |
| Shared secret           | ••••••         | [cancel] |
| Confirm shared secret   | ••••••         |          |

- Criar uma Regra de correspondência de chamada recebida para as chamadas recebidas
- Navegue até Configuração > Chamadas recebidas
- Inserir informações

domínioInsira o nome do domínio do servidor CMS, por exemplo anmiron.localPrioridadeInsira um valor para a prioridade, por exemplo 0Espaços de destinoSelecione sim

| Call matching |               |          |                |               |              |              |                         |        |               |
|---------------|---------------|----------|----------------|---------------|--------------|--------------|-------------------------|--------|---------------|
|               | Domain name   | Priority | Targets spaces | Targets users | Targets IVRs | Targets Lync | Targets Lync Simplejoin | Tenant |               |
|               | anmiron.local | 0        | yes            | yes           | yes          | no           | no                      | no     | [edit]        |
|               |               | 0        | ves v          | ves ¥         | ves ¥        | no Y         | no Y                    |        | Add New Reset |

- Criar um espaço para teste
- Navegue até Configuração > Espaços
- Inserir informações

| Nome                       | Insira um nome para o espaço, por exemplo <b>spacetest</b>                          |
|----------------------------|-------------------------------------------------------------------------------------|
| Parte de usuário da<br>URI | Insira uma URI para este espaço que pode ser chamado, por exemplo spacetes          |
| ID da chamada              | Digite a ID de chamada para entrar nesse espaço do webbridge, por exemplo spacetest |
| Senha                      | Digite um número para permitir o acesso ao espaço, se for necessário                |
|                            |                                                                                     |

| Spac   | pace configuration |               |                         |                           |           |          |                |        |
|--------|--------------------|---------------|-------------------------|---------------------------|-----------|----------|----------------|--------|
| Filter |                    | Submit Q      | uery                    |                           |           |          |                |        |
|        | Name               | URI user part | Secondary URI user part | Additional access methods | Call ID   | Passcode | Default layout |        |
|        | spacetest          | spacetest     |                         |                           | spacetest |          | not set        | [edit] |

Note: A parte de usuário da URI é o que os autores da chamada precisam discar no domínio configurado na Regra de correspondência de chamada recebida, por exemplo, ele deve discar spacetest@anmiron.local

- Navegue até Configuração > Geral > Configurações de Web bridge
- Inserir informações

| Cliente de conta de convidado URI            | Isso é a interface da Web do webbridge, por exemplo<br>https://webbridge.anmiron.local |
|----------------------------------------------|----------------------------------------------------------------------------------------|
| Domínio de JID de conta de<br>convidado      | O domínio configurado no CMS, por exemplo anmiron.local                                |
| Acesso de convidado por meio do<br>hiperlink | Selecione <b>permitido</b>                                                             |

| Web bridge settings                      |                                                         |
|------------------------------------------|---------------------------------------------------------|
| Guest account client URI                 | https://webbridge.anmiron.local                         |
| Guest account JID domain                 | anmiron.local                                           |
| Guest access via ID and passcode         | secure: require passcode to be supplied with ID $ \lor$ |
| Guest access via hyperlinks              | allowed V                                               |
| User sign in                             | allowed V                                               |
| Joining scheduled Lync conferences by ID | not allowed V                                           |

### Etapa 8. Integrar LDAP

- Abra a interface da Web do CMS
- Navegue até Configuração > Active Directory
- Inserir informações

| Endereço                                              | O Endereço IP do servidor LDAP, por exemplo 172.16.85.28                                                                                                    |
|-------------------------------------------------------|----------------------------------------------------------------------------------------------------|
| Porta                                                 | lsso é <b>389, se você estiver usando uma conexão não segura e 636, se for</b><br>necessária uma conexão segura                                                                                                    |
| Nome de usuário<br>Senha                              | Insira um administrador do servidor LDAP, por exemplo <b>anmiron\administrator</b><br>Digite a senha do usuário Administrador                                                                                          |
| Nome distinto da base                                 | Essa é uma configuração do Active directory, por exemplo <b>CN = Users, DC =</b> anmiron, <b>DC = local</b>                                                                                                    |
| Filtrar                                               | Essa é uma configuração do Active directory, por exemplo (memberof=CN=CN<br>CN-=Users, DC=anmiron, DC=local)                                                                                                    |
| Nome de exibição<br>Nome de usuário<br>Nome do espaço | Como o nome de usuário é mostrado, por exemplo <b>\$cn\$</b><br>A ID de login do usuário, por exemplo <b>\$sAMAccountName\$@anmiron.local</b><br>Como o espaço é mostrado, por exemplo <b>\$sAMAccountName\$ Space</b> |
| Parte de usuário da URI do espaço                     | A URI a ser discada, por exemplo <b>\$sAMAccountName\$.call</b>                                                                                                    |
| ID de chamada de<br>espaço                            | A ID de chamada a ser usada em webbridge, por exemplo<br><b>\$sAMAccountName\$.space</b>                                                                                                    |

| Active Directory Server Settings |                       |          |
|----------------------------------|-----------------------|----------|
| Address                          | 172.16.85.28          | ]        |
| Port                             | 389                   |          |
| Secure connection                |                       |          |
| Username                         | anmiron\administrator | ]        |
| Password                         | ••••••                | [cancel] |
| Confirm password                 | •••••                 | ]        |

| Import Settings         |                                                   |
|-------------------------|---------------------------------------------------|
| Base distinguished name | CN=Users,DC=anmiron,DC=local                      |
| Filter                  | (memberof=CN=CMS, CN=Users, DC=anmiron, DC=local) |

| Field Mapping Expressions     |                                  |
|-------------------------------|----------------------------------|
| Display name                  | \$cn\$                           |
| Username                      | \$sAMAccountName\$@anmiron.local |
| Space name                    | \$sAMAccountName\$ Space         |
| Space URI user part           | \$sAMAccountName\$.call          |
| Space secondary URI user part |                                  |
| Space call ID                 | \$sAMAccountName\$.space         |

- SelecionarEnviar.
- Selecione Sincronizar agora

Nome distinto da base e Filtro são configurações do Active Directory. Este exemplo contém o básico sobre como obter as informações com Editor de atributos no Active Directory. Para abrir no Editor de atributos, ative Recursos avançados no Ative Diretory. Navegue até Usuários e computadores > Exibição e selecione Recursos avançados

- Para este exemplo, é criado um grupo chamado CMS
- Abra o recurso Usuários e computadores no AD
- Com o botão direito do mouse, selecione um usuário e abra as propriedades
- Navegue até Editor de atributo
- Na coluna Atributos localize o campo distinguishedName

| Users Properties ? X                                                                                                    | CMS Properties ? X                                                                                                    |  |
|----------------------------------------------------------------------------------------------------|----------------------------------------------------------------------------------------------------|--|
| General Object Security Attribute Editor                                                                                                    | General         Members         Member Of         Managed By           Object         Security         Attribute Editor           |  |
| Attribute     Value     ^       displayName <not set="">       displayNamePrintable     <not set="">       distinguishedName     CN=Users,DC=anmiron,DC=local</not></not>        | Attribute     Value       displayNamePrintable <not set="">       distinguishedName     CN=CMS,CN=Users,DC=anmiron,DC=local</not> |  |
| String Attribute Editor     String Attribute Editor       Attribute:     distinguishedName       Value:     Value:       CN=Users,DC=anmiron,DC=local     OK       Cancel     OK |                                                                                                    |  |
| IastKnownParent <not set="">       mS-DS-ConsistencyC     <not set="">       &lt;</not></not>                                                                                    | group Type     0x80000002 = (ACCOUNT_GROUP   SECU<br>info       instance Type     0x4 = (WRITE)       <                           |  |

**Note**: Para obter mais informações sobre os filtros LDAP, acesse o <u>Guia de implantação do</u> <u>CMS</u>

#### Etapa 9. Configurar CUCM

- Abra a interface da Web do CUCM
- Navegue até Dispositivo > Troncos
- Selecione Adicionar novo
- Em Tipo de tronco do menu suspenso, selecione Tronco SIP
- Selecione Próximo

| -Trunk Information  |               |   |
|---------------------|---------------|---|
| Trunk Type*         | SIP Trunk     | ~ |
| Device Protocol*    | SIP           | ~ |
| Trunk Service Type* | None(Default) | ~ |
|                     |               |   |

| n. | - | • |   | • |
|----|---|---|---|---|
|    |   |   | • | L |
|    | - |   |   | - |

| <ul> <li>Inserir informações</li> </ul> |                                                                                      |
|-----------------------------------------|--------------------------------------------------------------------------------------|
| Nome de dispositivo                     | Insira um nome para o tronco SIP, por exemplo TrunktoCMS                             |
| Endereço de destino                     | Digite o Endereço IP do CMS ou o FQDN de Call Bridge, por exemple <b>172.16.85.8</b> |
| Porta de Destino                        | Insira a porta onde o CMS escuta, por exemplo 5060                                   |
| Perfil de Segurança de Tronco de SIP    | Selecione o perfil seguro, por exemplo Perfil de tronco SIP não segu                 |
| Perfil SIP                              | Selecione Perfil SIP padrão para conferência de TelePresence                         |
|                                         |                                                                                      |

| - SIP Information                        |                         |                               |              |                  |  |  |
|------------------------------------------|-------------------------|-------------------------------|--------------|------------------|--|--|
|                                          |                         |                               |              |                  |  |  |
| Destination                              |                         |                               |              |                  |  |  |
| Destination Address is an SRV            |                         |                               |              |                  |  |  |
| Destination Address                      |                         | Destination Address IPv6      |              | Destination Port |  |  |
| 1* 172.16.85.8                           |                         |                               |              | 5060             |  |  |
|                                          |                         |                               |              |                  |  |  |
| MTP Preferred Originating Codec*         | 711ulaw                 | ~                             |              |                  |  |  |
| BLF Presence Group*                      | Standard Presence gro   | v qu                          |              |                  |  |  |
| SIP Trunk Security Profile*              | Non Secure SIP Trunk    | Profile 🗸 🗸                   |              |                  |  |  |
| Rerouting Calling Search Space           | < None >                | ¥                             |              |                  |  |  |
| Out-Of-Dialog Refer Calling Search Space | < None >                | ¥                             |              |                  |  |  |
| SUBSCRIBE Calling Search Space           | < None >                | ~                             |              |                  |  |  |
| SIP Profile*                             | Standard SIP Profile Fo | r TelePresence Conferencing 🗸 | View Details |                  |  |  |
| DTMF Signaling Method *                  | No Preference           | ~                             |              |                  |  |  |

- Selecione Salvar
- Selecione Redefinir
- Navegue até Roteamento de chamada > Padrão de rota SIP > Adicionar novo > Selecionar domínio de roteamento
- Inserir informações

Padrão de IPv4Digite o domínio configurado para CMS, por exemplo anmiron.localLista de rota/tronco SIPSelecione os Troncos SIP criados anteriormente, TrunktoCMS

| - Pattern Definition - |                |          |        |
|------------------------|----------------|----------|--------|
| Pattern Dennition      |                |          |        |
| Pattern Usage          | Domain Routing |          |        |
| IPv4 Pattern*          | anmiron.local  |          |        |
| IPv6 Pattern           |                |          |        |
| Description            |                |          |        |
| Route Partition        | < None >       | <b>~</b> |        |
| SIP Trunk/Route List*  | TrunktoCMS     | <b>~</b> | (Edit) |
| Block Pattern          |                |          |        |

• Selecione Salvar

### Verificar

### Comunicação Callbridge e XMPP

- Abra a interface da Web do CMS
- Navegue até Status > Geral
- O status da conexão XMPP deve ser conectado a localhost

Status 🔻 Configuration 💌 Logs 💌

### System status

| Uptime                 | 12 minutes, 47 seconds                         |
|------------------------|------------------------------------------------|
| Build version          | 2.3.7                                          |
| XMPP connection        | connected to localhost (secure) for 55 seconds |
| Authentication service | registered for 54 seconds                      |

- Efetuar uma chamada de um dispositivo registrado no CUCM
- Disque a URI spacetest@anmiron.local

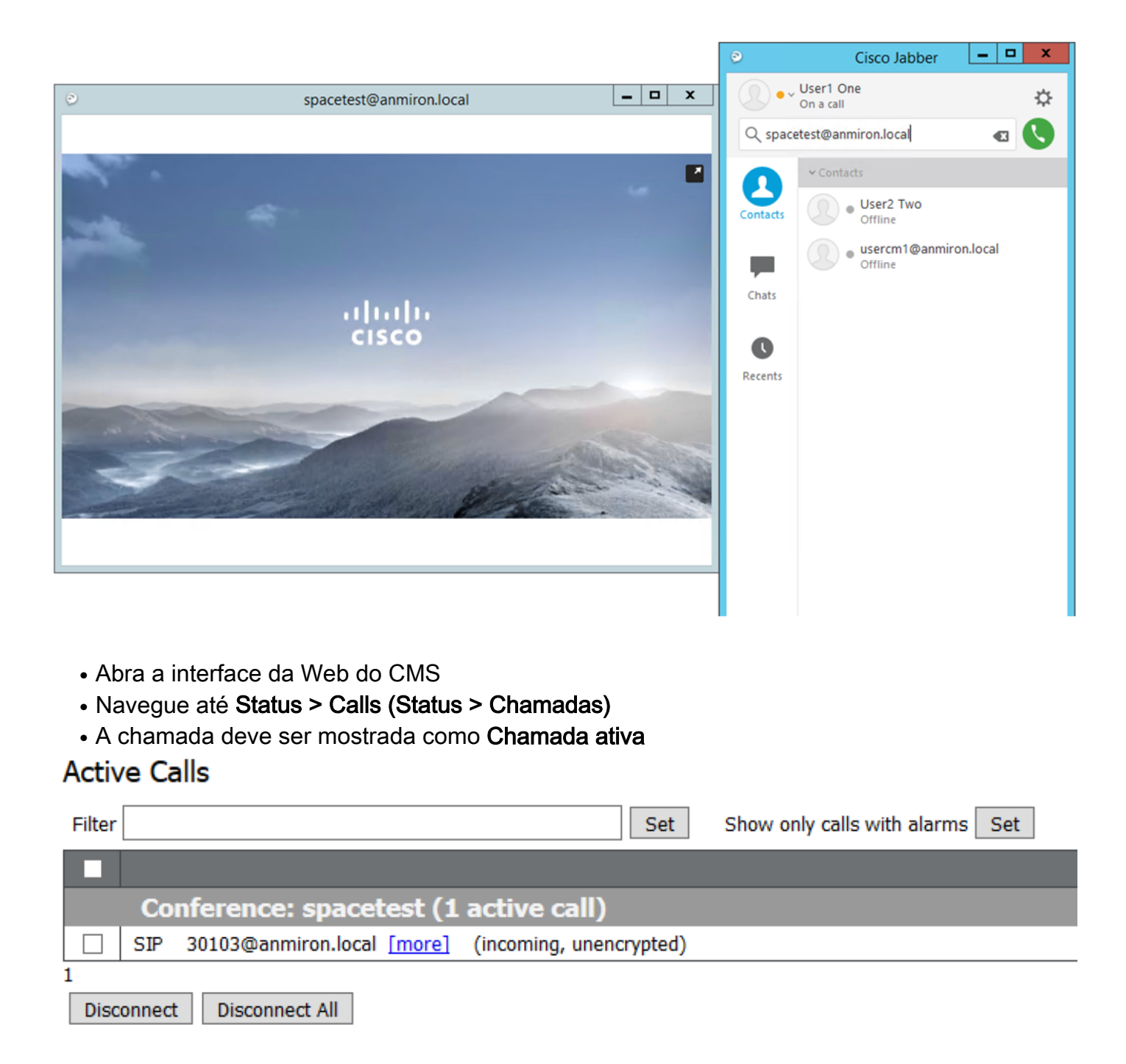

#### Sincronização LDAP com CMS

- Abra a interface da Web do CMS
- Navegue até Status > Usuários
- A lista completa dos usuários deve ser exibida

| Jsers     |                        |                        |  |  |  |  |
|-----------|------------------------|------------------------|--|--|--|--|
| Filter    | Submit Query           |                        |  |  |  |  |
| Name      | Email                  | XMPP ID                |  |  |  |  |
| CMS User1 | cmsuser1@anmiron.local | cmsuser1@anmiron.local |  |  |  |  |
| CMS User2 | cmsuser2@anmiron.local | cmsuser2@anmiron.local |  |  |  |  |

- Navegue até Configuração > Espaços
- Certifique-se de que cada usuário tenha seu próprio espaço criado

| Space configuration |                |               |                         |                           |                |          |                |               |
|---------------------|----------------|---------------|-------------------------|---------------------------|----------------|----------|----------------|---------------|
| Filte               | Submit Query   |               |                         |                           |                |          |                |               |
| С                   | Name           | URI user part | Secondary URI user part | Additional access methods | Call ID        | Passcode | Default layout |               |
|                     | cmsuser1 Space | cmsuser1.call |                         |                           | cmsuser1.space |          | not set        | [edit]        |
|                     | cmsuser2 Space | cmsuser2.call |                         |                           | cmsuser2.space |          | not set        | [edit]        |
|                     | spacetest      | spacetest     |                         |                           | spacetest      |          | not set        | [edit]        |
|                     |                |               |                         |                           |                |          | not set 🗸      | Add New Reset |

Delete

#### Acesso ao Webbridge

- Use o navegador da Web para acessar a página da Web configurada para o serviço de webbridge, <u>https://webbridge.anmiron.local</u>
- A página deve mostrar duas opções Entrar e Participar da reunião

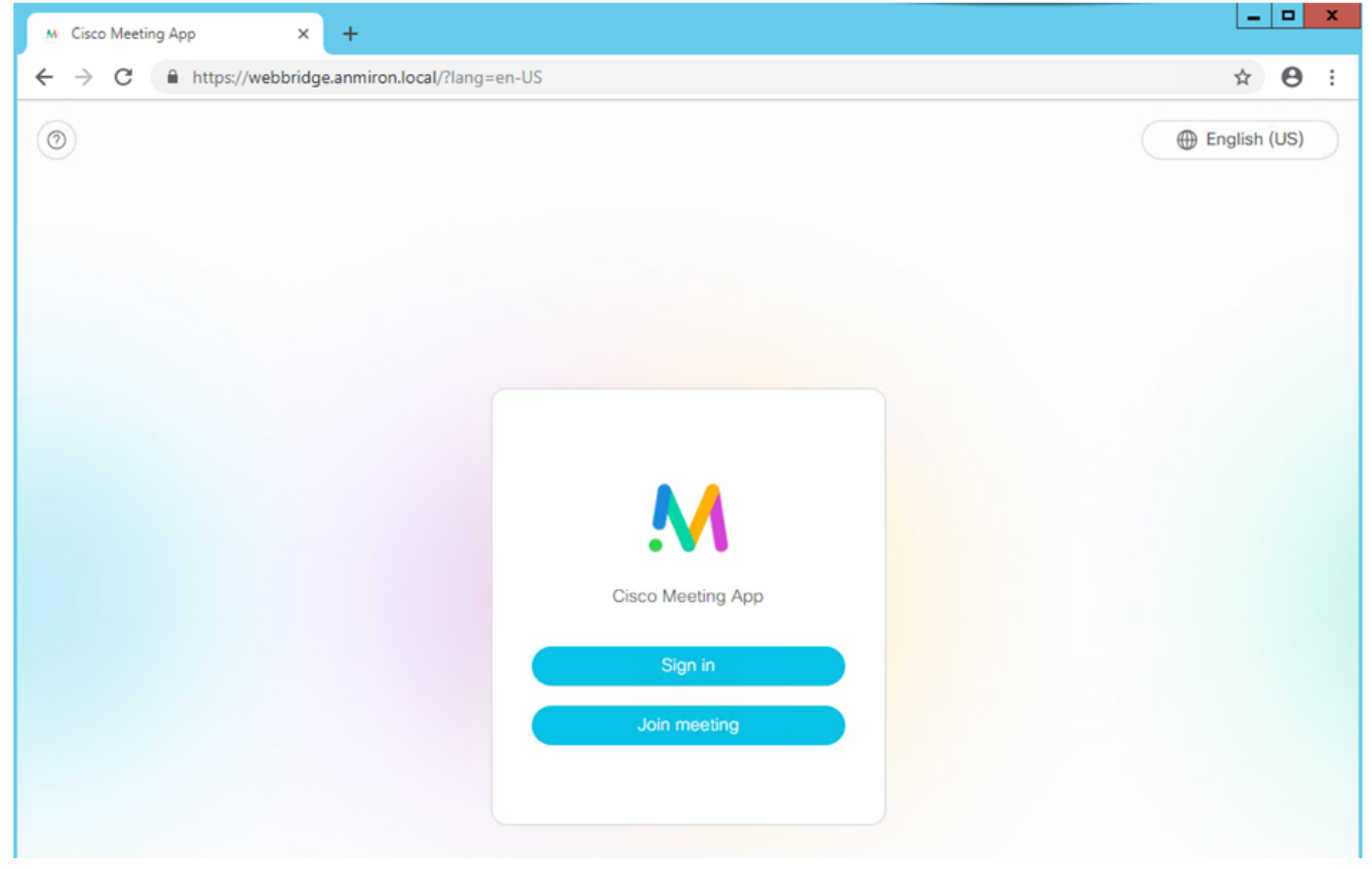

- Os usuários anteriormente integrados no AD devem ser capazes de iniciar a sessão
- Selecione Entrar
- Insira o Nome de usuário e senha
- O usuário deve ser capaz de fazer logon, conforme mostrado na imagem

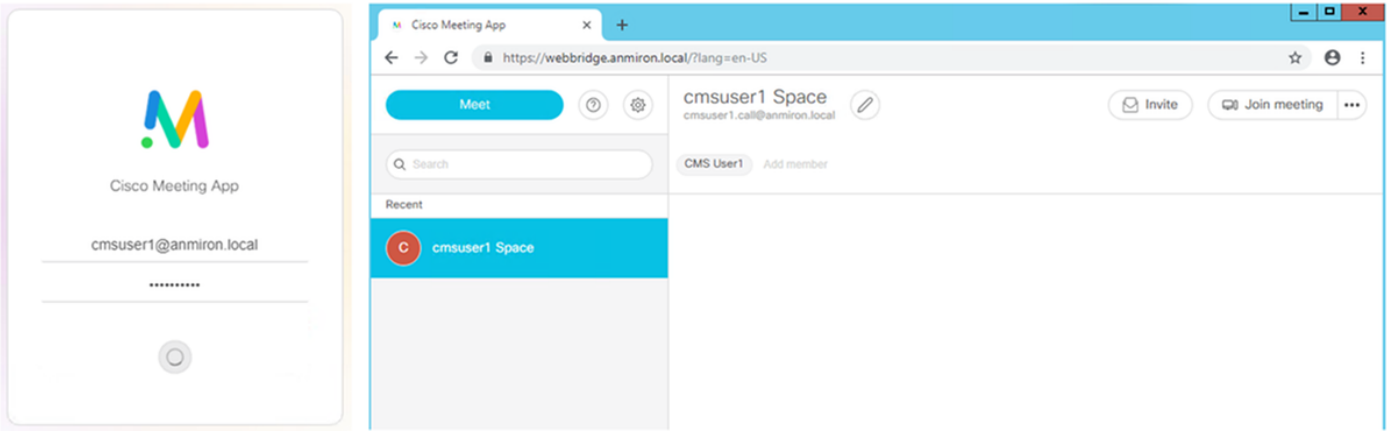

## Troubleshoot

Atualmente, não existem informações disponíveis específicas sobre Troubleshooting para esta configuração.